# Traitement de texte

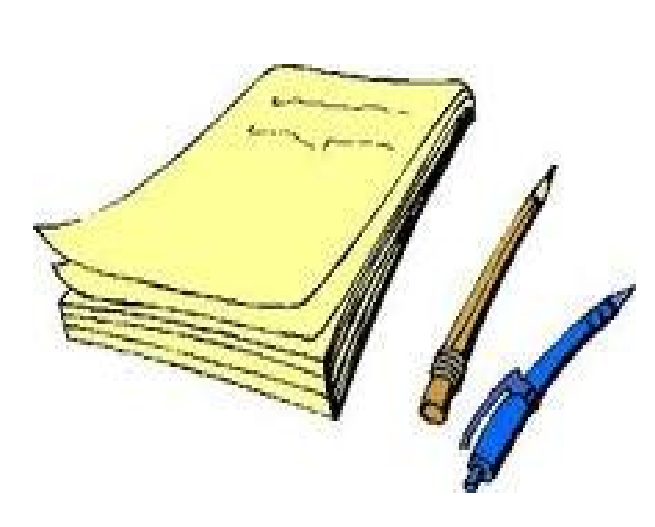

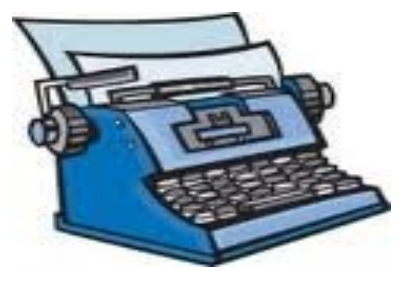

# LIBRE - OFFICE WRITER

#### POUR : PAGF - Outil de base 2 - Encadrer un titre. 3 - Créer un tableau. 4 - Modifier la largeur des colonnes dans un tableau. 5 - Modifier la hauteur des lignes dans un tableau. 6 - Mettre un arrière plan (fond de couleur) aux cellules 7 d'un tableau. - Modifier la présentation d'un tableau 8

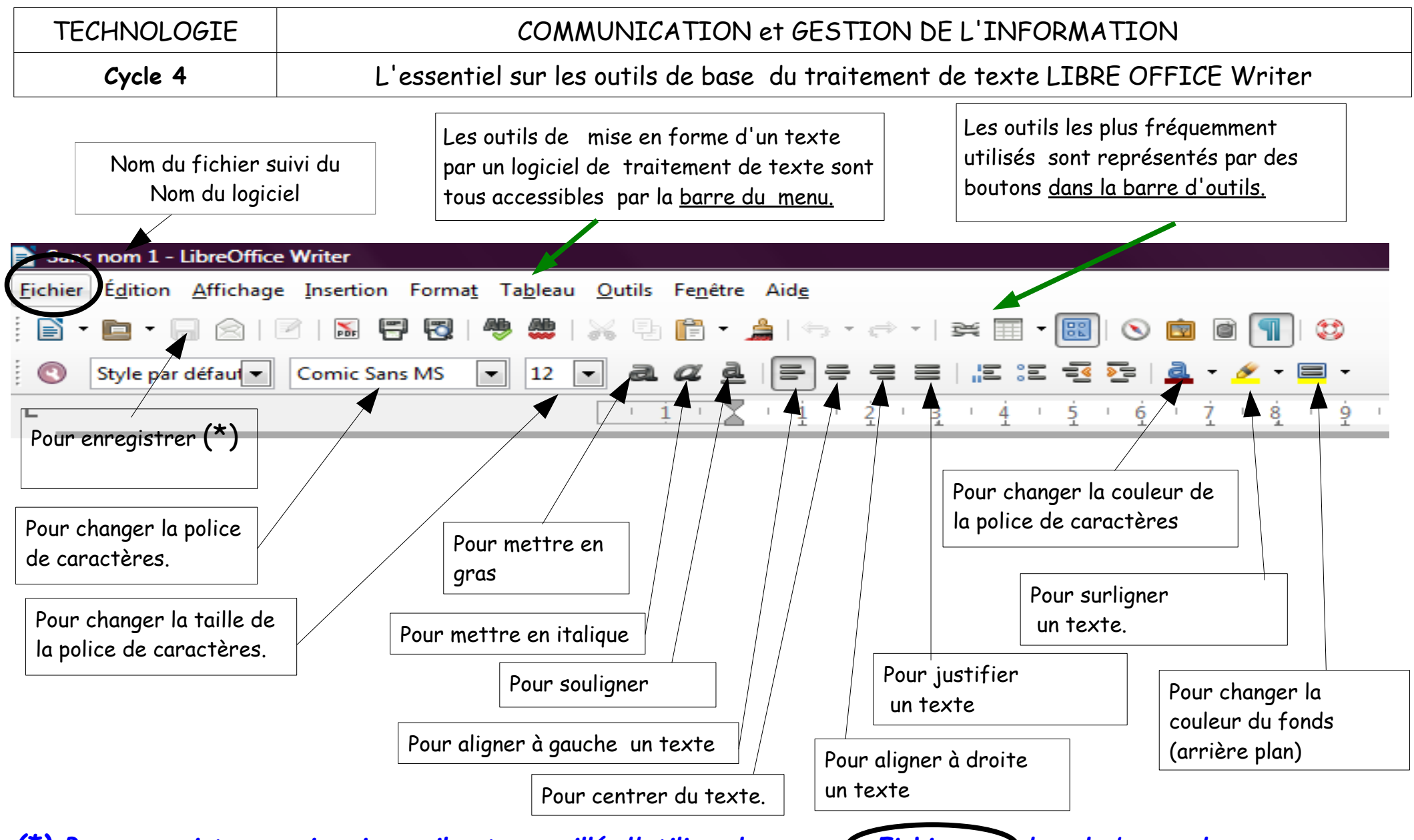

# Le traitement de texte Libre Office Writer : fiche méthode Encadrer un titre.

| <ol> <li>Sélectionner un mot, un titre, un paragraphe</li> <li>Cliquer sur le menu « Format» pour<br/>dérouler le menu puis sur «Paragraphe».<br/>La boîte de dialogue suivante s'ouvre</li> <li>Cliquer sur</li> </ol>                                  | Format Tableau Qutils Fenêtre Aide<br>Formatage par défaut Ctrl+Maj+Espace<br>A. Caractères<br>Paragraphe<br>Puces et numérotation<br>Page                                                       |
|----------------------------------------------------------------------------------------------------|----------------------------------------------------------------------------------------------------|
| Paragraphe                                                                                                    |                                                                                                    |
| Retrait et espacement Alignement Enchaînements   Lettrines Bordure     Disposition des lignes Ligne   Par défaut   Défini pa l'utilisateur   Défini pa l'utilisateur   Disposition   Cyleur   Noir     Ombre   Position   Distance   Distance   Distance | Numérotation Tabulations   Arrière-plan   spacement avec le contenu   À gauche 0,00cm 🔹   À droite 0,00cm 🔹   Èn haut 0,00cm 🔹   En bas 0,00cm 🔹   En bas 0,00cm 🔹   Synchroniser   Coujleur     |
| <ul> <li>4. Effectuer votre choix dans la boîte de dialogue en cliquant</li> <li>sur le style de la ligne,</li> <li>sur la couleur,</li> <li>sur la disposition.</li> <li>Un aperçu de l'encadrement apparaît.</li> </ul>                                | Aide Rétablir<br>5. Cliquer sur « OK »<br><u>Remarque :</u> si vous souhaitez changer<br>la couleur du fond de l'encadrement,<br>refaire les étapes 1 et 2 puis cliquer<br>sur « Arrière-plan ». |

# Le traitement de texte Libre Office Writer : fiche méthode Créer un tableau

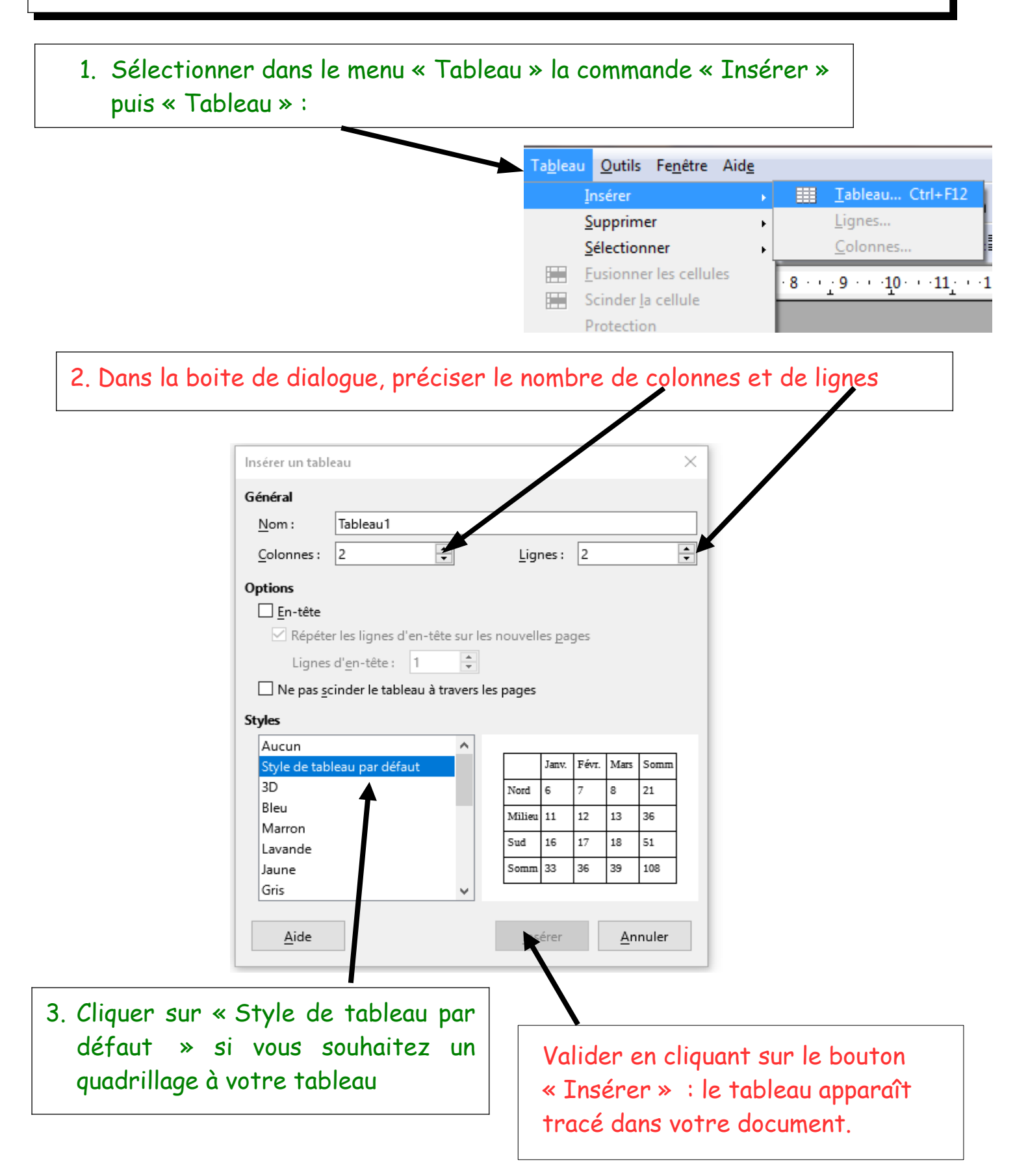

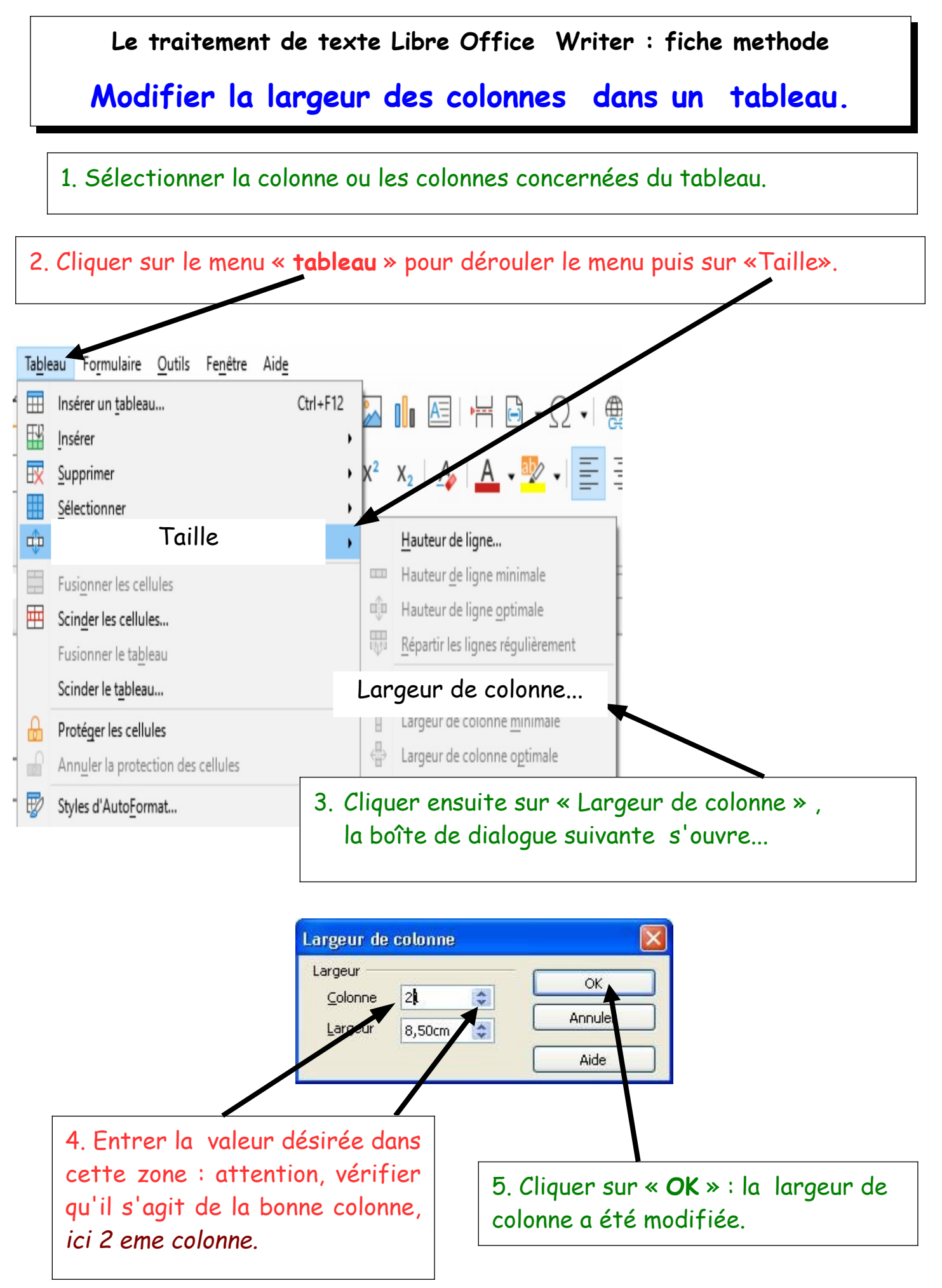

### Le traitement de texte Libre Office Writer : fiche méthode

## Modifier la hauteur des lignes dans un tableau

#### 1. Sélectionner la ligne ou les lignes du tableau.

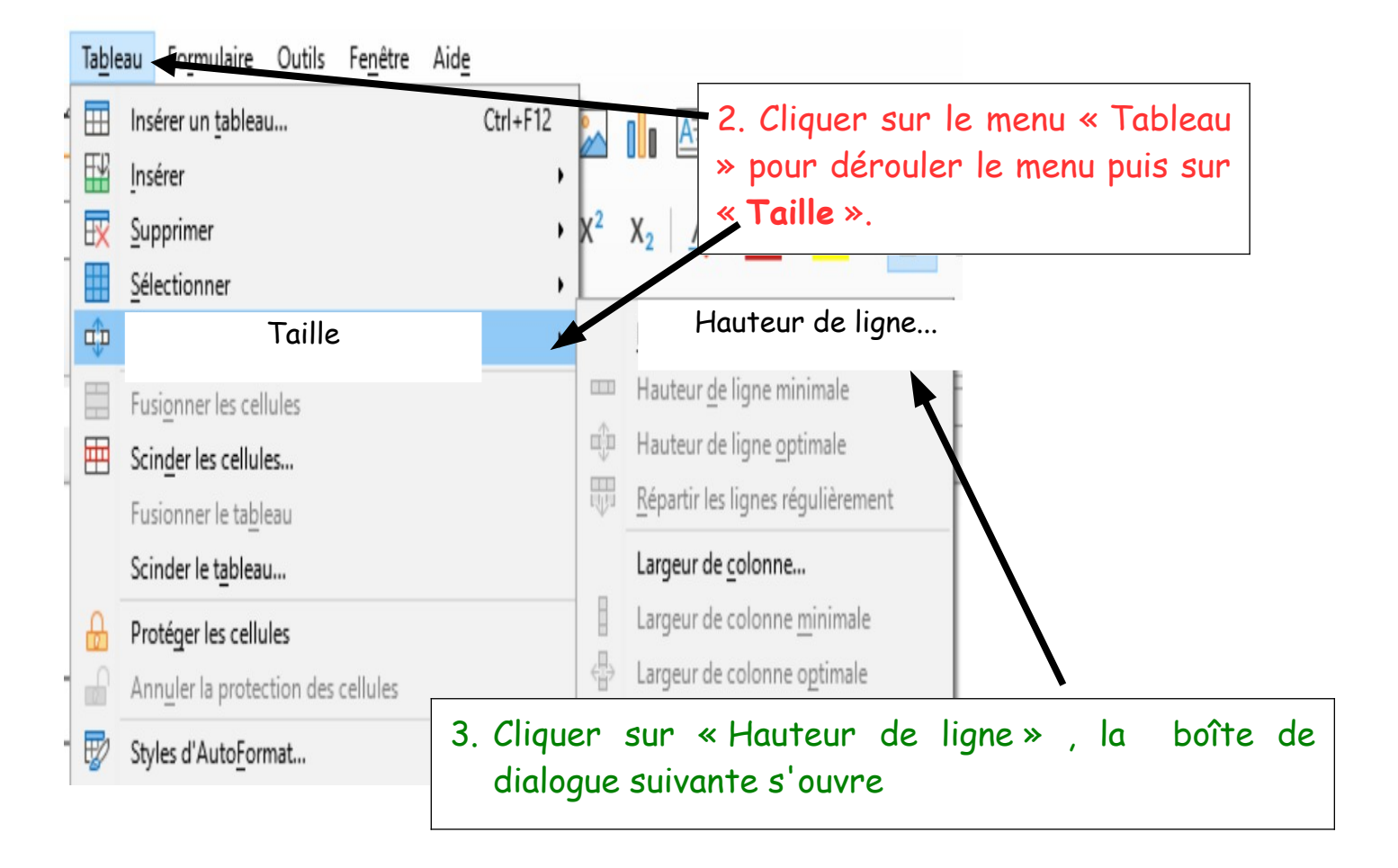

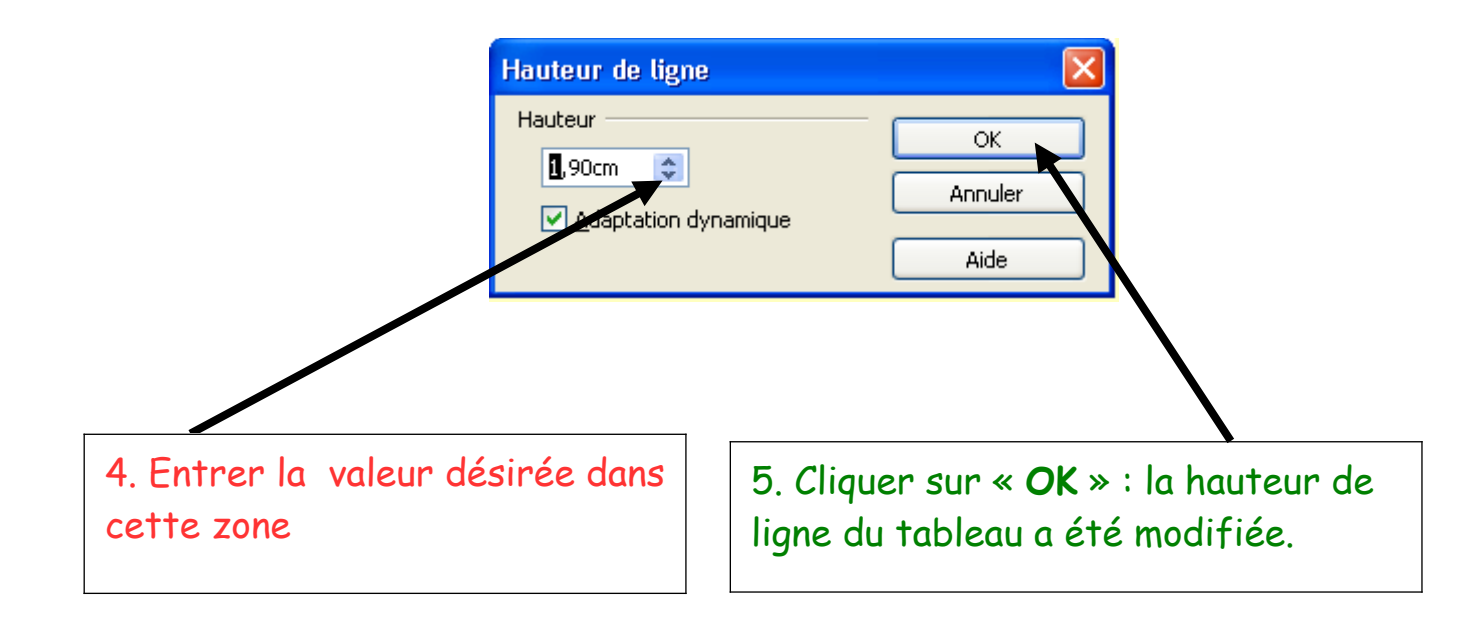

# Le traitement de texte Libre Office Writer : fiche méthode Mettre un arrière-plan (un fond de couleur) aux cellules d'un tableau.

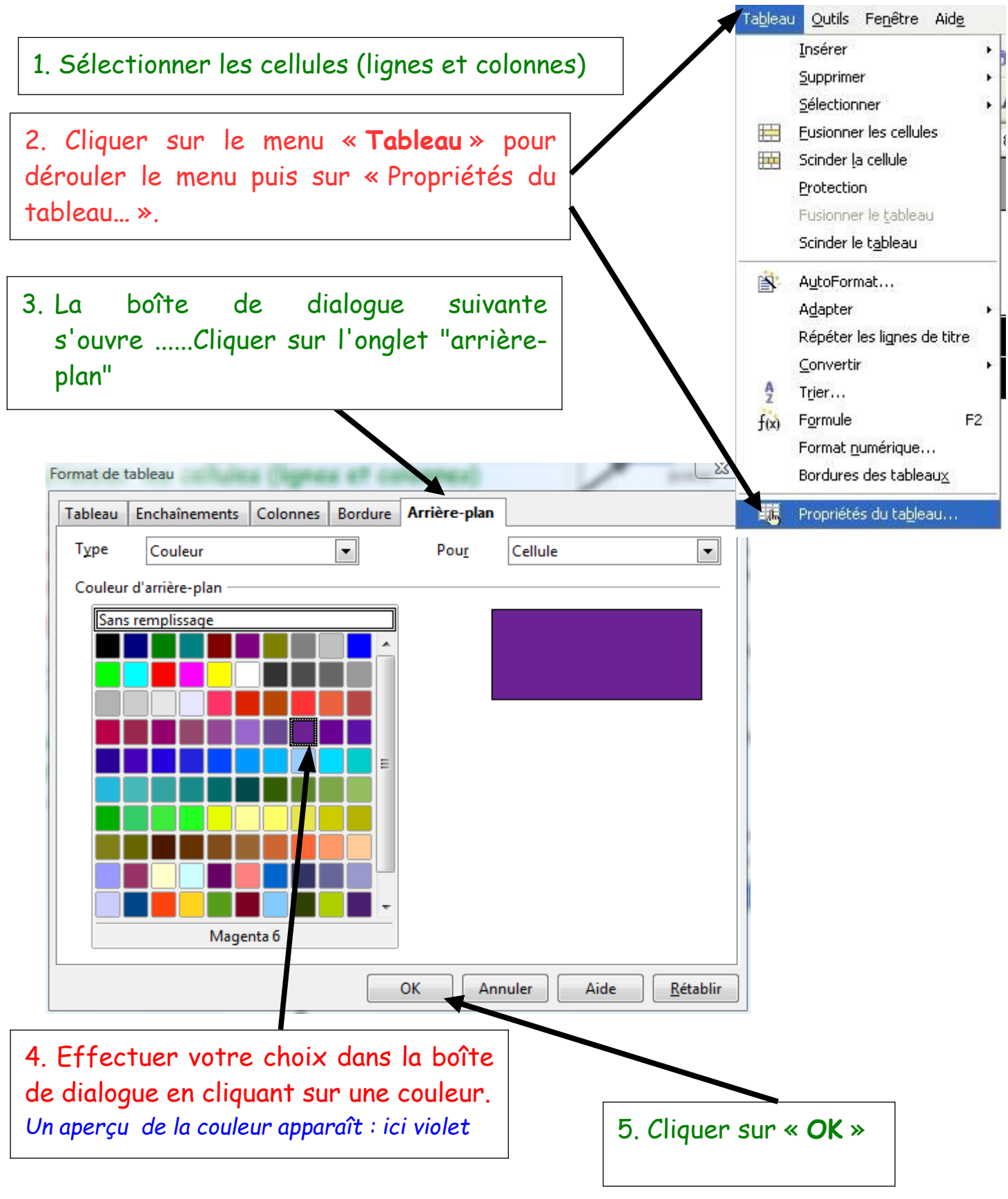

## Le traitement de texte Libre Office Writer : fiche methode Modifier la présentation d'un tableau (bordures)

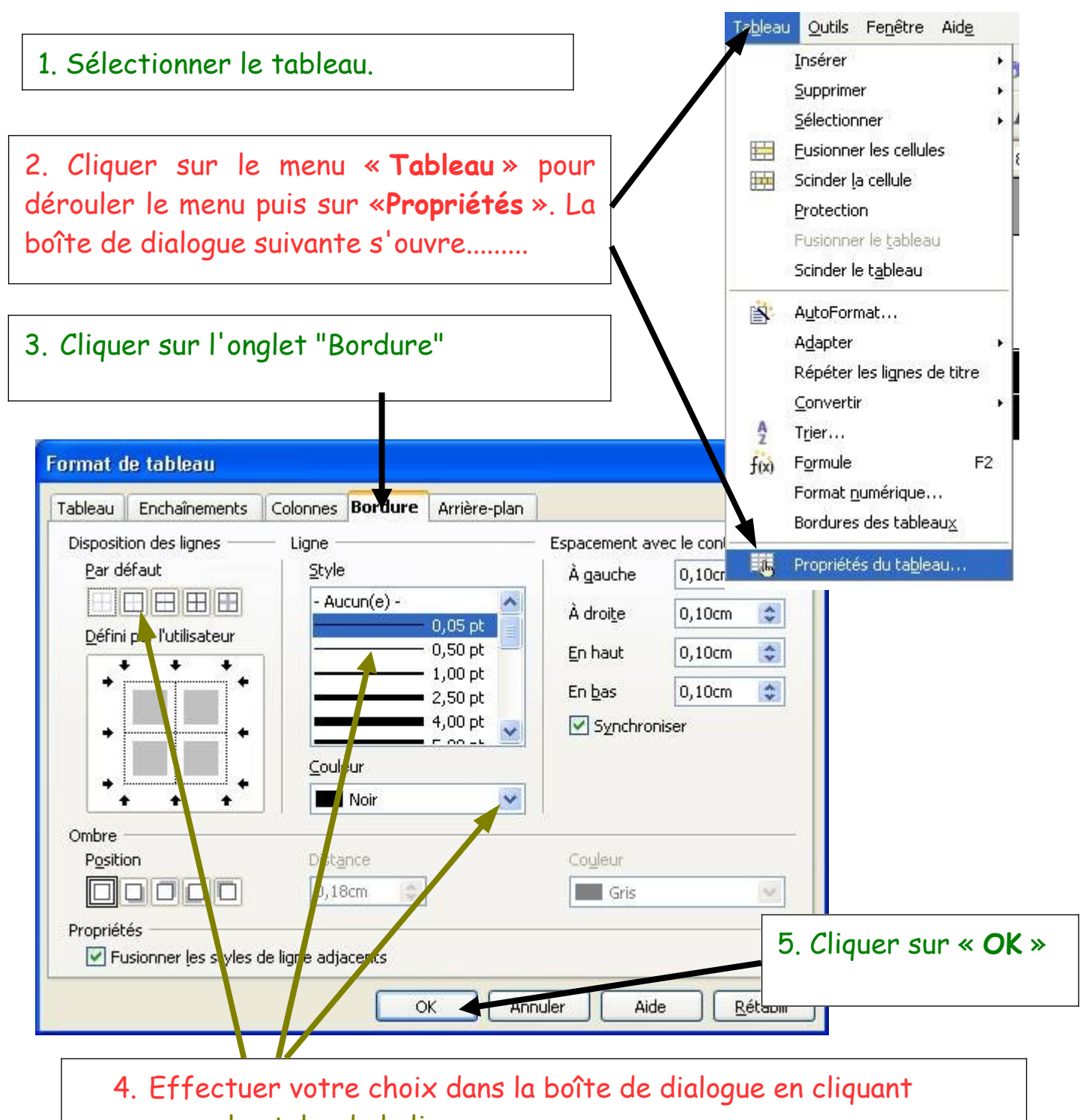

- sur le style de la ligne,
- sur la couleur,
- sur la disposition.

Un aperçu du quadrillage apparaît.